# يف اقبسم كرتشم يصخش حاتفم ةزيم لوصو ةطقن

## فدەلا

رادصإ يف (PSK) اقبسم كرتشملا يصخشلا حاتفملا ةزيم لاقملا اذه حرشي تباثلا جمانربلا Cisco Business Wireless (CBW) Access Point (AP) 10.6.1.0.

جماربلا رادصإ | قيبطتلل ةلباقلا ةزهجألا

- (<u>ثدحألا ليزنت)</u> Cisco Business Wireless 140AC | 10.6.1.0 لوصو ةطقن
- (<u>ثدحألا ليزنت)</u> Cisco Business Wireless 145AC | 10.6.1.0 لوصولا ةطقن)
- (<u>ثدحألا لېزنت)</u> Cisco Business Wireless 240AC | 10.6.1.0 لوصو ةطقن

ةمدقملا

ةيصخشلا PSK ةزيم مادختسإ نآلا كنكميف ،كتكبش يف CBW زاهج كيدل ناك اذإ ا 10. 6. 1. 0 تباثلا جمانربلا رادصإ يف

لوؤسملل حمست ةزيم وه ،(iPSK) يدرفلا PSK ب اضيأ هيلإ راشيو ،يصخشلا PSK ةكبش سفنل ةيدرفلا ةزهجألل اقبسم ةكرتشم ةديرف حيتافم رادصإب ةكبش ربع يمحملا لوصولل ةيصخشلا (WLAN) ةيكلساللا ةيلحملا ةقطنملا اذه دناسي ال .زاهجلاب صاخلا MAC ناونعب ديرفلا PSK طبر متي .(WPA2 يف اذه دناسي ال .زاهجلاب صاخلا عمل

ماع لكشب ممصم وهو .RADIUS مداخ مادختساب ليمعلا ةزيملا هذه قداصت ةلومحملا رتويبمكلا ةزهجأو ءايشألا لكل تنرتنإلا ةزهجأ ةطساوب مادختسالل .ةكرشلا اهردصت يتلا

## تايوتحملا لودج

- <u>ةي ساسألا تابلطتملا</u> •
- CBW RADIUS تادادع<u>ا نېوكت</u> •
- <u>WLAN تادادعإ نيوكت</u> •
- <u>ةيلاتلا تاوطخلا</u> •

### ةيساسألا تابلطتملا

- رقنا AP) نم (AP) نم (AP) لوصولا ةطقنل تباثلا جمانربلا ةيقرت نم دكأت جمانربل ثيدجت عارجا لوح قوطخب قوطخ تاداشرا يلع لوصحلا يف بغرت تنك اذا ميانربل
- . زاهجلل MAC ناونعو يصخشلا PSK نيوكت مزلي ثيح RADIUS مداخ ىلإ جاتحتس •
- و FreeRADIUS ةفلتخم RADIUS مداوخ ةثالث ةطساوب هذه CBW ةزيم معد متي مدختسملا RADIUS مداخ بسح نيوكتلا فلتخيس .Cisco ISE و Microsoft NPS

#### CBW RADIUS تادادعإ نيوكت

.تاوطخلا عبتا ،CBW لوصولا ةطقن ىلع RADIUS تادادعإ نيوكتل

#### 1 ةوطخلا

.CBW لوصولا ةطقنل (UI) بيولا مدختسم ةهجاو ىلإ لوخدلا ليجست

cisco Business

## Cisco Business Wireless Access Point

Welcome! Please click the login button to enter your user name and password

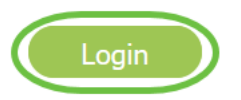

#### 2 ةوطخلا

ءاربخلا ضرع ىلإ لاقتنالل **ەاجتالا يئانت مەسلا** زمر قوف رقنا.

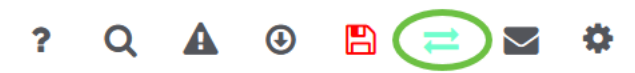

#### 3 ةوطخلا

**لوؤسملا تاباسح < ةرادإلا** ىلإ لقتنا.

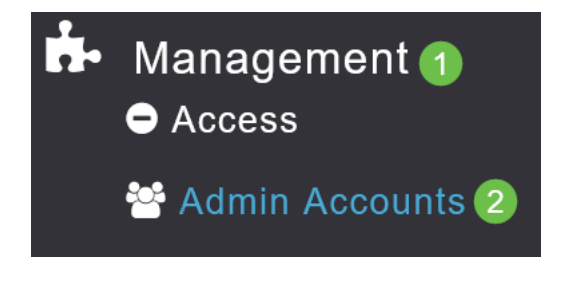

4 ةوطخلا

بيوبت ةمالع ددح RADIUS.

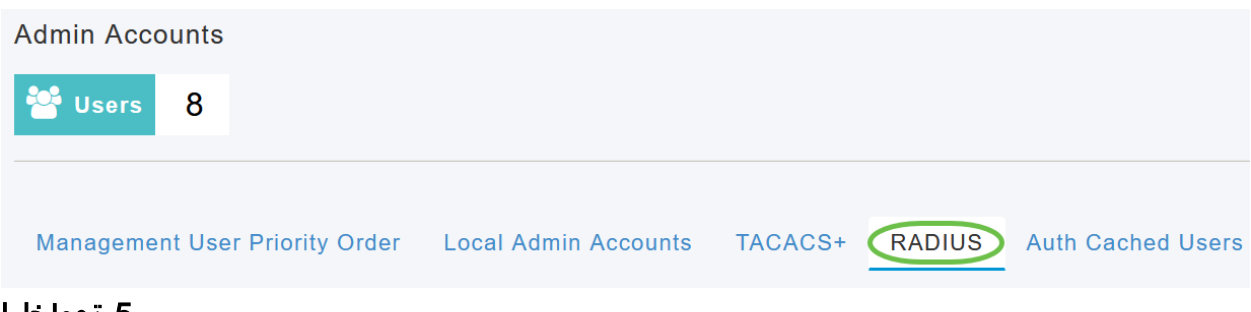

#### 5 ةوطخلا

.**RADIUS ةڧداصم مداخ ةڧاضإ** ىلع رقنا

| Add RAI | DIUS Authentication Server | $\mathbf{\mathcal{T}}$ |
|---------|----------------------------|------------------------|
| Action  | Server Index               | Network User           |
| ×       | 1                          |                        |

#### 6 ةوطخلا

:يلي ام نيوكتب مق

- 6 ىلا 1 نم ددح  *مداخلا سرەف* •
- انكمم اذه نوكي ،يضارتفا لكشب .ةلاحلا نيكمتب مق  *ةكبشلا مدختسم* •
- انكمم اذه نوكي ،يضارتفا لكشب .ةلاحلا نيكمتب مق  *ةرادإل*ا •
- انكمم اذه نوكي ،يضارتفا لكشب .ةلودلا نيكمتب مق  *ةلودل*ا •
- *CoA*) ةطلسلا ةنحش نيكمت نم دكأت *CoA*).
- RADIUS مداخل IPv4 ناونع لخدأ *مداخل IP ناونع* •
- كرتشملا يرسلا حاتفملا لخدأ *كرتشم رس* •
- مداخب لاصتالل همادختسإ متي يذلا ذفنملا مقر لخدأ *ذفنملا مقر* RADIUS.
- مداخلا ةلەم لخدأ *مداخلا ةلەم* •

.**قبطي** ةقطقط

| Add/Edit RADIUS Authentication Server. $\stackrel{	imes}{\sim}$ |             |         |      |  |  |  |  |
|-----------------------------------------------------------------|-------------|---------|------|--|--|--|--|
| Server Index                                                    | 2           |         |      |  |  |  |  |
| Network User                                                    | Enabled     |         |      |  |  |  |  |
| Management                                                      | Enabled     | ,       |      |  |  |  |  |
| State                                                           | Enabled     | ,       | 0    |  |  |  |  |
| CoA                                                             | •           |         |      |  |  |  |  |
| Server IP Address                                               | 172.16.1.35 |         |      |  |  |  |  |
| Shared Secret                                                   | •••••       |         |      |  |  |  |  |
| Confirm Shared Secret                                           | •••••       |         |      |  |  |  |  |
| Snow Password<br>Port Number                                    | 1812        |         |      |  |  |  |  |
| Server Timeout                                                  | 5           | Seconds |      |  |  |  |  |
|                                                                 |             |         |      |  |  |  |  |
|                                                                 | 2 🛛 🛛 Apply | 🛞 Car   | ncel |  |  |  |  |

WLAN تادادعإ نيوكت

.ةيصخش ةنمؤم ةيسايق WPA2 WLAN ةكبشك WLAN قكبش ءاشنإب مق

لن يتم إستخدام المفتاح المشترك مسبقا لأجهزة PSK الشخصية. ولن يستخدم هذا إلا للأجهزة التي لم تتم مصادقتها على خادم RADIUS. ستحتاج إلى إضافة عناوين MAC لأي جهاز سيتم توصيله بشبكة WLAN هذه إلى قائمة السماح الخاصة بهذا الجهاز.

1 ةوطخلا

.WLAN **تاكېش < ةيكلساللا تادادعإلا** ىلإ لقتنا

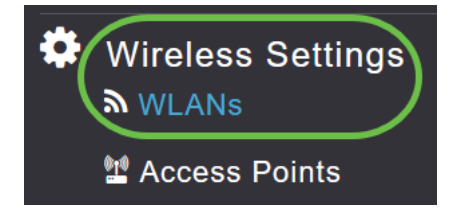

2 ةوطخلا

.**ةديدج WLAN/RLAN ةكبش ةفاضإ** ىلع رقنا

#### WLANs

| Active            | 5      |  |  |  |  |  |
|-------------------|--------|--|--|--|--|--|
|                   |        |  |  |  |  |  |
| Add new WLAN/RLAN |        |  |  |  |  |  |
| Action            | Active |  |  |  |  |  |

#### 3 ةوطخلا

ةيكلساللاا ةيلحملا ةكبشلل *فيرعت فل*م م*سا* لخدأ ،*ماع* بيوبتلا ةمالع تحت (WLAN).

| Add ne  | w WLAN          |                 |                  |                     |                              | ž             |
|---------|-----------------|-----------------|------------------|---------------------|------------------------------|---------------|
| General | WLAN Security V | /LAN & Firewall | Traffic Shapi    | ng Advanced         | Scheduling                   |               |
|         | WLAN ID         | 4               | ¥                |                     |                              |               |
|         | Туре            | WLAN            | Ŧ                |                     |                              |               |
|         | Profile Name *  | Personal        |                  | 0                   |                              |               |
|         | SSID *          | Personal        | Lean he continu  |                     | ecourity ecttings are differ |               |
|         | Enable          |                 | o can be configu | reu, uniess layer-z | security settings are unier  | ent.          |
|         | Radio Policy    | ALL             | •                |                     |                              |               |
|         | Broadcast SSID  |                 |                  |                     |                              |               |
|         | Local Profiling |                 |                  |                     |                              |               |
|         |                 |                 |                  |                     |                              | oply 🛞 Cancel |

#### 4 ةوطخلا

لالخ نم MAC **ةيفصت** نيكمتب مقو WLAN **ةكبش نامأ** بيوبت ةمالع ىلإ لقتنا ليدبتلا كيرجت.

| General | 1<br>WLAN Security | VLAN & Firewall | Traffic Shaping |
|---------|--------------------|-----------------|-----------------|
|         | Guest Networ       | k               |                 |
| Captive | e Network Assistar | nt              |                 |
|         | MAC Filterin       | g 🚺 ? 2         |                 |
|         | Security Typ       | e WPA2/WPA3 P   | ersonal 🔹       |
|         | WPA                | 2 WPA3          |                 |
|         | Passphrase Forma   | ASCII           | T               |
|         | Passphrase         | *               |                 |
| Co      | onfirm Passphrase  | *               |                 |
|         |                    | Show Passph     | rase            |
|         | Password Expir     | у 💽 🕜           |                 |

#### 5 ةوطخلا

ەنيوكت مت يذلا RADIUS مداخ ةفاضإل **RADIUS ةقداصم مداخ ةفاضإ** ىلع رقنا ەذە WLAN ةكبشل ةقداصملا ريفوتل قباسلا مسقلا يف.

RADIUS Server

|       | Authentication Caching           |              |
|-------|----------------------------------|--------------|
|       | Add RADIUS Authentication Server | $\mathbf{D}$ |
| لاخلا | 6 ةوم                            |              |

.ق**بطي** ةقطقط .*رسيأ مقرو ،ةلود ،ناونع مداخلا* تلخد .ةقثبنم ةذفان رهظتس

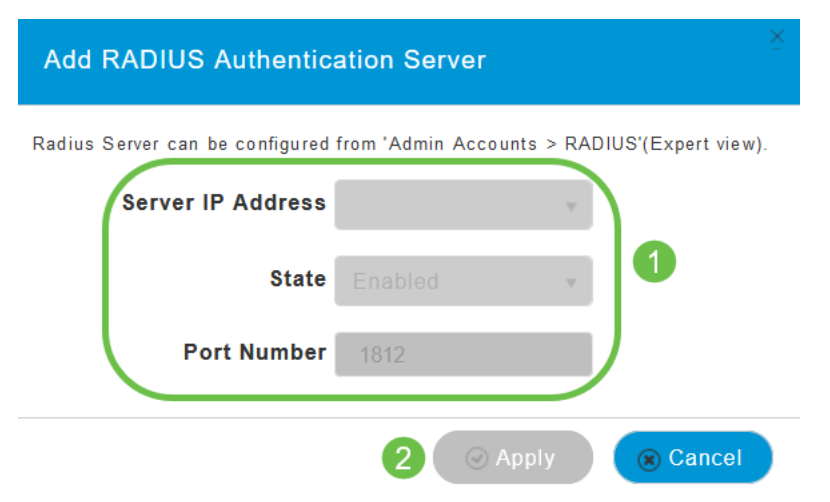

(يرايتخا)

#### ضرع متي ،رايخلا اذه نيكمتب موقت امدنع .*ةقداصملل تقؤملا نيزختلا* نيكمت ةيلاتلا لوقحلا.

اەيف يەتنت يتلا ةينمزلا ةرتفلا ددجي *- مدختسملل تقۇملا نيزختلا ةركاذ ةلەم* • تقۇملا نيزختلا ةركاذ يف اەيلع قدصملا دامتعالا تانايب ةيحالص.

• نيزختلا ةركاذ تامولعم مادختسا *- مدختسملل تقؤملا نيزختلا ةركاذ مادختسا ةداعا* لكشب .تقؤملا نيزختلا ةركاذ ةلەم ءاەتنا لبق دامتعالا تانايبل تقؤملا اذە نوكي ،يضارتفا لطعم

| Authentication Caching |      |           |         |
|------------------------|------|-----------|---------|
| User Cache Timeout     | 1440 | <b>\$</b> | minutes |
| User Cache Reuse       |      |           |         |

في حالة تمكين هذه الميزة، لن يكون مطلوبا من العميل الذي تمت مصادقته لهذا الخادم بالفعل تمرير البيانات إلى خادم RADIUS عند إعادة الاتصال بشبكة WLAN هذه في غضون 24 ساعة التالية.

#### 8 ةوطخلا

نم **AAA زواجتب حامسلا** نيكمتب مق .ةمدقتم تارايخ بيوبتلا ةمالع ىلإ لقتنا ليدبتلا قالزنا لالخ.

| Add ne  | w WLAN        |                 |                    |               |            |
|---------|---------------|-----------------|--------------------|---------------|------------|
| General | WLAN Security | VLAN & Firewall | Traffic Shaping    | 1<br>Advanced | Scheduling |
|         | Allo          | w AAA Override  | 2                  |               |            |
|         |               | 802.11r         | Disabled (Default) | •             |            |
|         |               | "               | 5" <i>a.</i> c.ääh | الذا كنت ف    |            |
|         |               | حبير .          | طريفة عرص م        | . إدا فلك في  |            |

ةيلاتلا تاوطخلا

نوكت نأ بجي ،RADIUS مداخ دادعإو CBW لوصولا ةطقن ىلع تادادعإلا نيوكت درجمب ،اذه MAC ناونعل ەنيوكت مت يذلا صصخملا PSK لخدأ .كزاهج ليصوت ىلع ارداق .ةكبشلا ىلإ مضني فوسو

يتلا ةزهجألا ةيؤر نم نكمتتسف ،ةقداصملل تقؤملا نيزختلا نيوكتب تمق اذإ

ا تمضنا WLAN بيوبتلا ةمالع ىلإ لاقتنالا قيرط نع WLAN ةكبش ىلإ تمضنا مزل اذإ .*لوؤسملا تاباسح* نمض (اتقؤم اهنيزخت مت نيذلا *نومدختسملا)* اذه فذح نكمي ،رمألا.

| 2  | Monitoring            | U   | cisco           | Cisco Bu      | siness Wireles | s 240/ | AC Access Point |                 | •  |               | ×       |
|----|-----------------------|-----|-----------------|---------------|----------------|--------|-----------------|-----------------|----|---------------|---------|
| ۵  | Wireless Settings     |     |                 |               |                |        |                 |                 |    |               | ?       |
| i. | Management            | Adm | in Acco         | unts          |                |        |                 |                 |    |               |         |
| 6  | Access Admin Accounts | 쑙   | Users           | 2             |                |        |                 |                 |    |               |         |
|    | 0 Time                |     |                 |               |                |        |                 |                 |    |               |         |
|    | ✤ Software Update     | Ma  | nagemen         | t User Prid   | ority Order    | Local  | Admin Accounts  | TACACS+         | RA | ADIUS         |         |
| ۶  | Services              | Au  | th Cacheo       | Users         | 2              |        |                 |                 |    |               |         |
| *  | Advanced              | •   | ), MacAddress/  | Username/ssid |                |        |                 |                 |    |               |         |
|    |                       |     | Delete Gelecter | ·             |                |        |                 |                 |    |               |         |
|    |                       |     | Mac Addre       | \$\$          | Username       |        | SSID            | Timeout(Minutes | 5) | RemainingTime | e(Minut |
|    |                       |     | 98:(            | :5e           | 98: :5         | 9      | Personal        | 1440            |    | 1425          |         |

## رارقلا

ةطقن ىلع ةيصخشلا PSK ةزيم دئاوفب عاتمتسالا نآلا كنكمي !اذ تنأ اه لالخ نم لوصولا CBW.

ةمجرتاا مذه لوح

تمجرت Cisco تايان تايانق تال نم قعومجم مادختساب دنتسمل اذه Cisco تمجرت ملاعل العامي عيمج يف نيم دختسمل لمعد يوتحم ميدقت لقيرشبل و امك ققيقد نوكت نل قيل قمجرت لضفاً نأ قظعالم يجرُي .قصاخل امهتغلب Cisco ياخت .فرتحم مجرتم اممدقي يتل القيفارت عال قمجرت اعم ل احل اوه يل إ أم اد عوجرل اب يصوُتو تامجرت الاذة ققد نع اهتي لوئسم Systems الما يا إ أم الا عنه يل الان الانتيام الال الانتيال الانت الما